## Making the most of your application for a HCPC partner role (current partner)

health & care professions council

## **Guidance notes**

Your application is important. Our decision about whether to call you in for an interview or assessment event is based solely on the information in your application. Please read these guidance notes carefully. They are intended to help you make the most of your application for a partner role at the HCPC.

### An overview of our application process

In almost all cases, we ask that you complete your application using the Partner Portal. The information you provide through the Partner Portal is the only information that will be considered when reviewing your application. Do not attach/send a CV or any other documents – these will not be passed to the shortlisters.

The application contains two sections – Part 1 and Part 2. Our shortlisting process is anonymous so the information that you provide in Part 1 will not be given to the shortlisters. The information that you provide in Part 2 includes information relating to your qualifications, previous employment, why you are applying for the post, and how you meet the key skill requirements. This information will be used for shortlisting. The shortlisters will not be given your name and other personal details, nor any of the information from the diversity monitoring section, nor details of any criminal convictions.

As soon as you have submitted your application, you'll be sent an acknowledgment email. If you are shortlisted for an interview or assessment centre we will be in touch by phone or email. If you didn't get to the next stage this time we will email you to let you know.

### **Completing the online application**

If you wish to apply for a particular role, **you have to use the HCPC Partner Portal** to do so. You **cannot** log on using the link on the HCPC recruitment website, any online advertising etc. Your application will only enter the shortlisting process if you apply using the <u>Partner Portal</u>.

### References

We need

- at least two references, and
- a reference from every employer you've worked for in the last three years. There is only space for three referees in the system. If you've had more than three employers in the past three years, use the most recent referees. We may ask for details of any others needed if you are offered the role.

Please note that employer references must come from a line manager. If your line manager is no longer employed by the company/organisation, or there is a reference policy in place, please supply details for the HR team. If you haven't worked before, or have been self-employed, please provide details of tutors, business contacts, or character references who can cover the past three years.

We won't take up references until we have offered you the role. Your appointment (or continued appointment) is subject to satisfactory references. You can find our reference policy on our <u>website</u>.

### **Employment details**

Complete the employment section as fully as you can providing an employment history of at least ten years, starting with the most recent jobs. Where your employment history does not span ten years, or you have no previous job e.g. because you were at university, please ensure that this is evident in your application form. If you have no previous job experience, please put '<u>No previous job</u>' in the employer field.

### Supporting statement

This is a very important part of your application which will help us assess your motivation for applying for the role and your reasons for wanting to work at the HCPC.

Please don't include your name or personal details here. This section will be seen by the shortlisters and your application is anonymous in the initial stages.

### **Demonstrate skills**

We use this section to assess whether you have the relevant skills, experience and abilities for the role. Any additional document attached to the vacancy sets out the key skills headings, with an indication of what we are looking for under each key skill heading.

You should complete one box for each key skill heading, covering all the points listed underneath it. Do not attempt to complete a separate box for each individual item listed in the document. Remember – one box for each key skill heading including all the points listed underneath it.

Give concise and specific examples to show how you meet each key skill. You can include relevant skills, knowledge and experience from paid work, study, community or voluntary work, or other experience. Avoid generic statements such as 'I am good at working as part of a team'. We need specific evidence to show how you demonstrate this.

You don't have to complete the form in one go. You can review and change your form up to the point you submit it. Once you have submitted your application form, you can't amend it any longer. Please print your form before you submit it, or save it on your computer. It is also useful to download and save any additional document attached to the vacancy in case you need it for interview preparation – you won't have access to this document once the closing date has passed.

### **Additional information**

It is essential that those appointed as HCPC Partners have a certain standard of conduct and probity. Applicants are therefore asked to provide information about cautions, criminal convictions, disciplinary, financial proceedings, disqualifications and other matters in Part 1. When completing the declarations including previous conduct and other information, including possible conflicts of interest, you may find it helpful to refer to the <u>HCPC's conflicts of interest policy</u>.

### Submitting the form

The submit button will appear only when all sections have been saved and confirmed as completed.

When you have submitted your application, you will no longer have access to it. If you wish to withdraw your application, please contact the <u>HCPC Partner Team</u>. Our vacancies close at 12pm on the day specified. As soon as the closing time has passed, no further applications can be considered.

We will try to help if you have any problems. We are available Monday to Friday, 9am - 5pm. We are not available outside of these times.

### Adjustments for candidates with a disability

We are fully committed to making our recruitment process accessible. If you have specific requirements, please let us know. You can contact us on 020 7840 1722 or at <u>partners@hcpc-uk.org</u>. We can make adjustments such as an application form in an

alternative format, someone with you at the interview, or additional time for tests if required.

### **Equality and diversity monitoring**

The HCPC has a longstanding commitment to making meaningful progress on equality and diversity, both as regulator and as an employer. As part of this work we monitor candidates' equality and diversity data across all stages of the recruitment process. The data you provide will only be used anonymously for this monitoring and it is not shared with the shortlisting panel.

# Criminal convictions and the Rehabilitation of Offenders Act 1974

We ask you to tell us in your application whether you have any criminal convictions. We wish to make informed decisions about how relevant any convictions are to the role you have applied for and to ensure a safe working environment for our staff and those we provide services to.

An conviction will not necessarily stop you from being appointed by the HCPC. Senior staff at the HCPC will consider how relevant the conviction is to the role you have applied for and whether we can proceed with your application and confirm any offer of appointment.

We keep information about criminal records strictly confidential. It will not be passed to the shortlisting panel and it will only be seen by those who need to see it in order to make a decision on your application.

The Rehabilitation of Offenders Act 1974 sets out that certain criminal convictions are 'spent' after a certain period of time. Spent convictions do not have to be disclosed when applying for a role. There are some exceptions, for example roles where you are likely to have regular contact with vulnerable people, but these exceptions do not include the HCPC.

For more information, please email partners@hcpc-uk.org

### **Declarations and data protection**

The application process asks you to confirm other declarations and that the information you have given is truthful and accurate, and that you have not withheld relevant information. If we become aware of any inaccurate information, your application or any offer made might be withdrawn. If you have already started work with us you might be dismissed.

We take our data protection responsibilities very seriously. The information you provide will be held securely and access restricted to those dealing with your application. Your personal data and the data used for equality and diversity monitoring will be anonymised.

### **Any questions?**

If you have any questions, or if you need the application form in a different format because of a disability, please contact the Partner Team on 020 7840 1722 or partners@hcpc-uk.org

### Applying for more than one role

You may apply for more than one role at the same time, but you will have to complete a new application for each role. This is to make sure that we have a record of each application in the system, and also because different applications may have different key skills and may be assessed by different shortlisting panels.

If you use the same login details for each application, you will find that some sections, for example your personal details, will automatically be carried over into the new application.

### **Top tips and reminders**

- Print out or download and save on your computer– these guidance notes, any additional document attached to the vacancy and your own application. These will not be available to view in later stages of the process.
- Save regularly the system may time-out if you haven't saved, even if you have been entering data. You may lose any unsaved work.
- The submit application button won't appear until all sections have been saved and completed.
- Your response in each key skill box should address the main key skill heading including all the points listed under it.
- Give clear, specific examples of how you meet our key skills requirements, setting out your contribution.
- Do complete your application in good time. We won't be around in the evenings or at the weekend if you have any questions or have a technical problem.

We do not accept late applications.

### How to Apply for a Role

1. Log into your Partner Portal account. From the **Navigation Menu**, click on the **Partner Recruitment** tab.

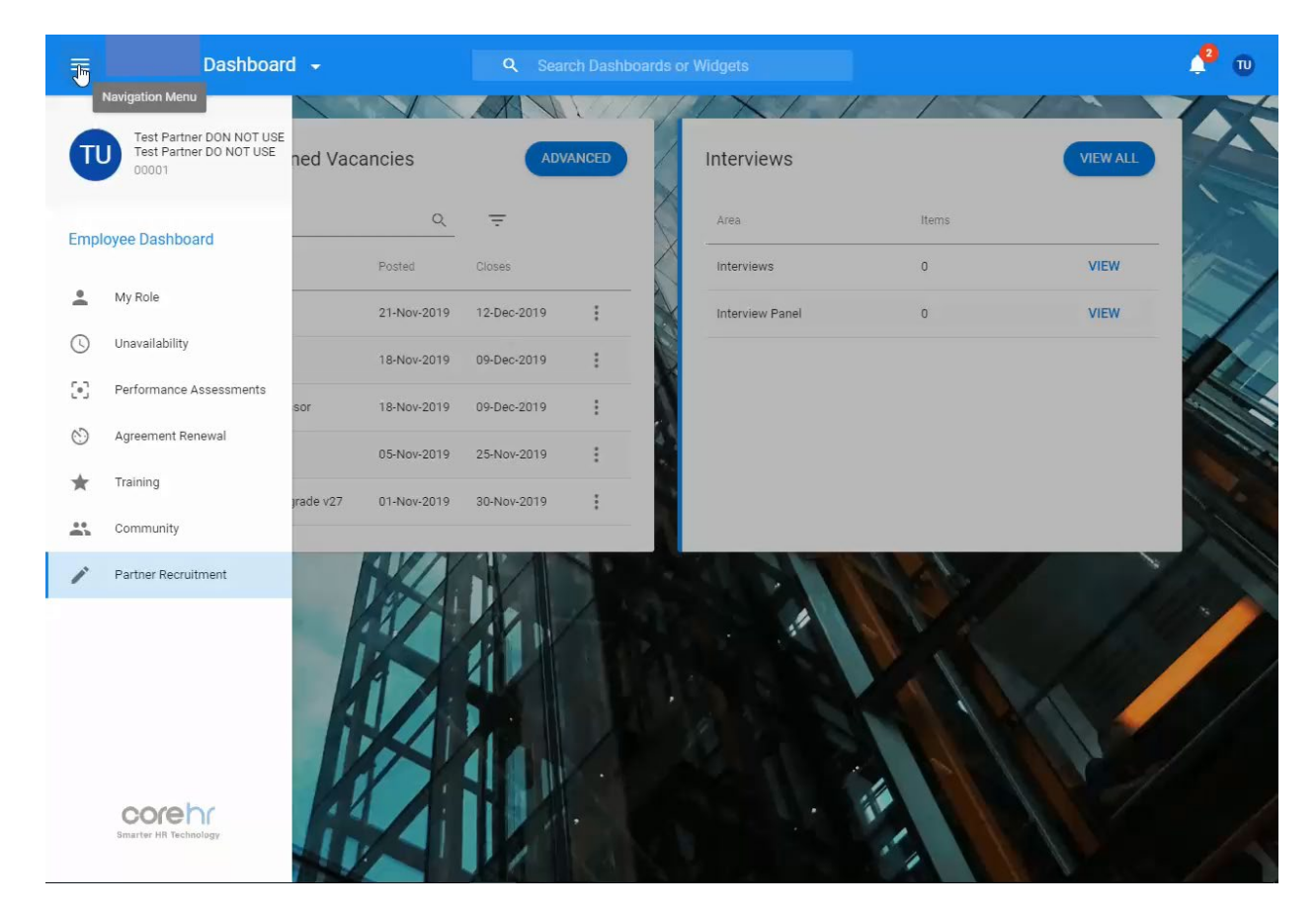

| Search                     | Q           | Ŧ           |   | Area            | Items |      |
|----------------------------|-------------|-------------|---|-----------------|-------|------|
| Position                   | Posted      | Closes      |   | Interviews      | 0     | VIEW |
| Visitor                    | 21-Nov-2019 | 12-Dec-2019 | : | Interview Panel | 0     | VIEW |
| Panel Chair                | 18-Nov-2019 | 09-Dec-2019 | : |                 |       |      |
| Registration Assessor      | 18-Nov-2019 | 09-Dec-2019 | : | N               |       |      |
| Clinical Scientists        | 05-Nov-2019 | 25-Nov-2019 | : |                 |       |      |
| Test Vacancy - Upgrade v27 | 01-Nov-2019 | 30-Nov-2019 | : |                 |       |      |

2. All open vacancies will be displayed on Recently Open Vacancies list.

3. Click on the detail button [...] and select **View Detail** from the drop down menu to view the details of the vacancy.

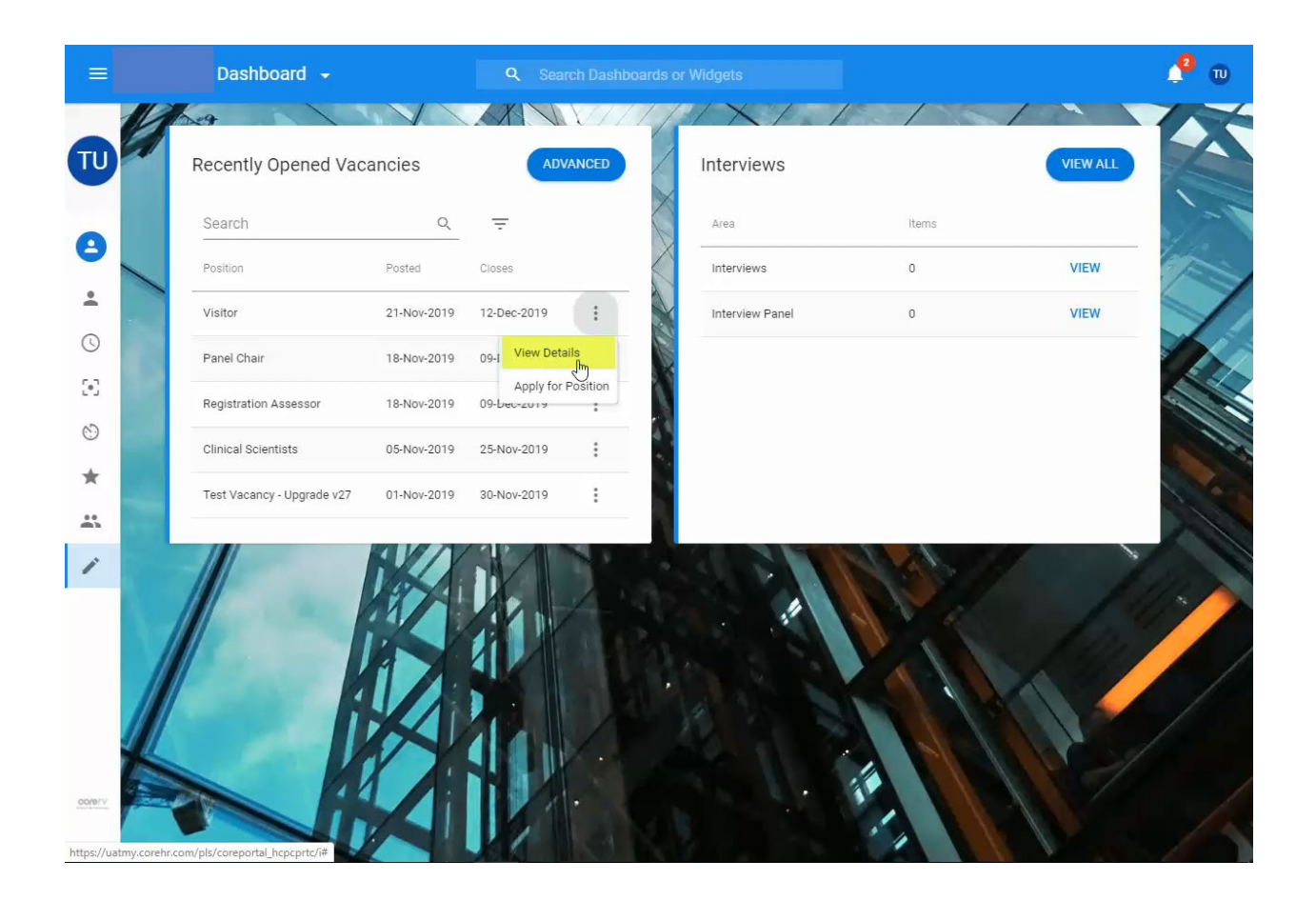

4. This will open a new window. Read the job specification and download the attached documents before you click **Apply for Job**. Alternatively, you can close the window and return to **Open Vacancies**.

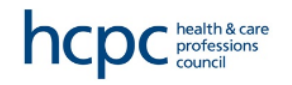

Date 18-October-2017 13:43

| Applicant Options                                               | Job Speci                                       | fication                                                         |                                    | Please read the description of the             |
|-----------------------------------------------------------------|-------------------------------------------------|------------------------------------------------------------------|------------------------------------|------------------------------------------------|
| Last Search<br>Click to view the results of your last<br>search | Panel Member -<br>Role Details :<br>Org Group : | • Biomedical Sci<br>Test Vacancy For Panel Memi<br>HCPC Partners | pers Job ID :<br>Management Unit : | ouise<br>applying for.<br>Partner              |
| <ul> <li>Change Password</li> </ul>                             | Salary :                                        | 20000 pro rata                                                   | Company :                          | epc Partner                                    |
| My Applications                                                 | Essential<br>Registrant panel men               | bers must have a current regist                                  | ration with HCPC. Lay membe        | ers must have no previous registration with    |
| Terms & Conditions                                              | Commitment to the s                             | even principles of public life (see                              | appendix one)                      | to be on the HCPC register.                    |
| My Account                                                      | Proven ability to gras                          | p the detail of a wide range of is                               | sues and contribute to objecti     | ve decision-making by exercising sound         |
| Logout                                                          | Excellent oral and wri<br>range of stakeholders | itten communication skills and in                                | terpersonal skills, including th   | e ability to communicate professionally with a |
|                                                                 | Clear understanding of                          | of the importance of upholding p                                 | ublic interest in high quality, e  | efficient, consistent and fair regulation.     |
|                                                                 | Demonstrable experie                            | ence of contributing to and encou                                | raging ways of working that s      | support public accountability.                 |
| corehr                                                          | Demonstrable ability risks                      | of combining strategic thinking s                                | kills with attention to detail a   | nd understanding of reputational and other     |
| Diagon plink on the                                             | Demonstrable ability                            | to explain and justify decisions i                               | n language appropriate for a b     | proad range of interested parties.             |
| link/s to download                                              | Desirable                                       |                                                                  |                                    |                                                |
| the attached                                                    | Demonstrable ability                            | of participation in quasi-judicial                               | proceedings, tribunals or in si    | milar situations.                              |
| document/s                                                      | Demonstrable ability                            | of conducting meetings in public                                 | and/or drafting formal report      | s.                                             |
| related to the<br>vacancy you are                               | Proven knowledge of social care or therape      | the legal and/or policy context a<br>autic setting.              | ffecting delivery and developr     | nent of professional practise in a health,     |
| applying for.                                                   | Contact Person :                                | Ioannis Tsolakis                                                 | Contact Email :                    | partners@hcpc-uk.org                           |
|                                                                 | Contact Number :                                | 0207 840 9737                                                    | Close Date :                       | 20-Oct-2017                                    |
|                                                                 | Click on the link(s)                            | below to view documents                                          |                                    | Filesize                                       |
|                                                                 | Vacancy description                             | <u>n</u>                                                         |                                    | 349.4                                          |

5. Alternatively, on your Partner Portal account you can click on the **Apply for Position** from the drop down menu next to an open vacancy.

| =        |   | Dashboard 🚽                |             | Q Sear                   |           |                 |          | <u>_</u> | U  |
|----------|---|----------------------------|-------------|--------------------------|-----------|-----------------|----------|----------|----|
| T        | U | Recently Opened Vac        | ancies      | ADV                      |           | Interviews      | 25 / 0.5 | VIEW ALL | X  |
| -        |   | Search                     | Q           | Ŧ                        |           | Area            | Items    |          | -  |
| 9        |   | Position                   | Posted      | Closes                   | $\langle$ | Interviews      | 0        | VIEW     |    |
| *        |   | Visitor                    | 21-Nov-2019 | 12-Dec-2019              |           | Interview Panel | 0        | VIEW     |    |
| Q        |   | Panel Chair                | 18-Nov-2019 | 09-1 View Deta           | ils       |                 |          |          | K. |
| <b>3</b> |   | Registration Assessor      | 18-Nov-2019 | Apply for<br>09-Dec-2019 | Position  |                 |          | and and  |    |
| O        |   | Clinical Scientists        | 05-Nov-2019 | 25-Nov-2019              | :         |                 |          |          |    |
| *        |   | Test Vacancy - Upgrade v27 | 01-Nov-2019 | 30-Nov-2019              | :         |                 |          |          |    |
| *        |   |                            |             |                          |           |                 |          | 2        |    |
| 1        |   |                            |             |                          |           |                 |          | 10       |    |

6. This action will take you to the application page, click on **Save and Continue**.

Please note that if you are a partner or applied for a partner role using the portal before, your personal details will be displayed. Please ensure that your details are correct.

| Applicant Options  | Personal Detai                           | ls                   |
|--------------------|------------------------------------------|----------------------|
| New Search         | Test Vacancy For Panel M                 | lembers              |
| My Applications    | Please Insert Your Personal Deta         | ils                  |
| Terms & Conditions | Title *<br>(Mr, Mrs, Miss, Dr, Prof etc) | Mr V                 |
| My Account         | Forename *                               | Test Partner         |
| Logout             | Middle Name                              |                      |
|                    | Surname/Family Name *                    | Test Partner         |
|                    | Address Line 1 *                         | 184                  |
|                    | Address Line 2                           | Kennington Park Road |
|                    | Address Line 3                           | Park House           |
|                    | Address Line 4                           | Kennington           |
|                    | County *<br>Enter your County            | London               |
|                    | Post Code *                              | SE11 4BU             |
|                    | <b>Country</b> *<br>Enter your Country   | United Kingdom       |
|                    | Telephone Number *                       |                      |
|                    | Email *                                  | testpartner@hcpc.com |
|                    | Mobile Number                            |                      |
|                    | Nationality *<br>Enter your Nationality  | BRITISH              |

7. Once you have checked your **Personal Details** and clicked on **Save and Continue**, you will be able to review your summary page.

# Please note that in order to submit your application you will need to complete all the fields marked with $\sqrt{.}$

Each time you complete a section, the summary page will show a tick next to the page.

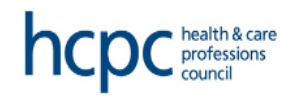

#### Date 20-February-2018 10:36

#### **Applicant Options**

- New Search
- Last Search Results Click to view the results of your last search
   Change Password >
- My Applications
- Terms & Conditions
- My Account
- Logout

### corehr

### Your Application

Pm Test Vacancy - Do Not Apply

| Section                                     | Completed |
|---------------------------------------------|-----------|
| Personal Details                            | ✓         |
| HCPC Registration - Profession and Modality | Required  |
| Conflicts of Interest                       | Required  |
| Other Business Interests                    | Required  |
| Significant Political Activity              | Required  |
| Additional Questions                        | Required  |
| Employment Details                          | Required  |
| Reference Details                           | Required  |
| Qualification Details                       | Required  |
| Professional Bodies                         | Required  |
| Reason for Application                      | Required  |
| Assimilating and Clarifying Information     | Required  |
| Working with others                         | Required  |
| Exercising judgement                        | Required  |
| Possessing and Building Knowledge           | Required  |
| Managing work efficiently                   | Required  |
| Communicating effectively                   | Required  |
| Equality and Diversity Monitoring           | Required  |
| Final Declaration                           | Required  |

Save for later Print Friendly Summary

8. Click on the next section named **HCPC Registration Number – Profession and Modality** (depending on the role and your status, you may need to insert your registration number).

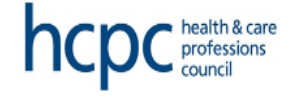

#### Date 20-February-2018 10:36

#### **Applicant Options**

| * | New Search                                                              |
|---|-------------------------------------------------------------------------|
| > | Last Search Results<br>Click to view the results of your last<br>search |
| * | Change Password                                                         |
| > | My Applications                                                         |

Terms & Conditions

My Account

• Logout

### corehr

### Your Application

Pm Test Vacancy - Do Not Apply

| Section                                     | Completed |
|---------------------------------------------|-----------|
| Personal Details                            | ✓         |
| HCPC Registration - Profession and Modality | Required  |
| Conflicts of Interest                       | Required  |
| Other Business Interests                    | Required  |
| Significant Political Activity              | Required  |
| Additional Questions                        | Required  |
| Employment Details                          | Required  |
| Reference Details                           | Required  |
| Qualification Details                       | Required  |
| Professional Bodies                         | Required  |
| Reason for Application                      | Required  |
| Assimilating and Clarifying Information     | Required  |
| Working with others                         | Required  |
| Exercising judgement                        | Required  |
| Possessing and Building Knowledge           | Required  |
| Managing work efficiently                   | Required  |
| Communicating effectively                   | Required  |
| Equality and Diversity Monitoring           | Required  |
| Final Declaration                           | Required  |
|                                             |           |

Save for later Print Friendly Summary

9. You will be able to add your **Registered Profession and Modality** or tick the **Section Not Applicable** if you are not registered with the HCPC.

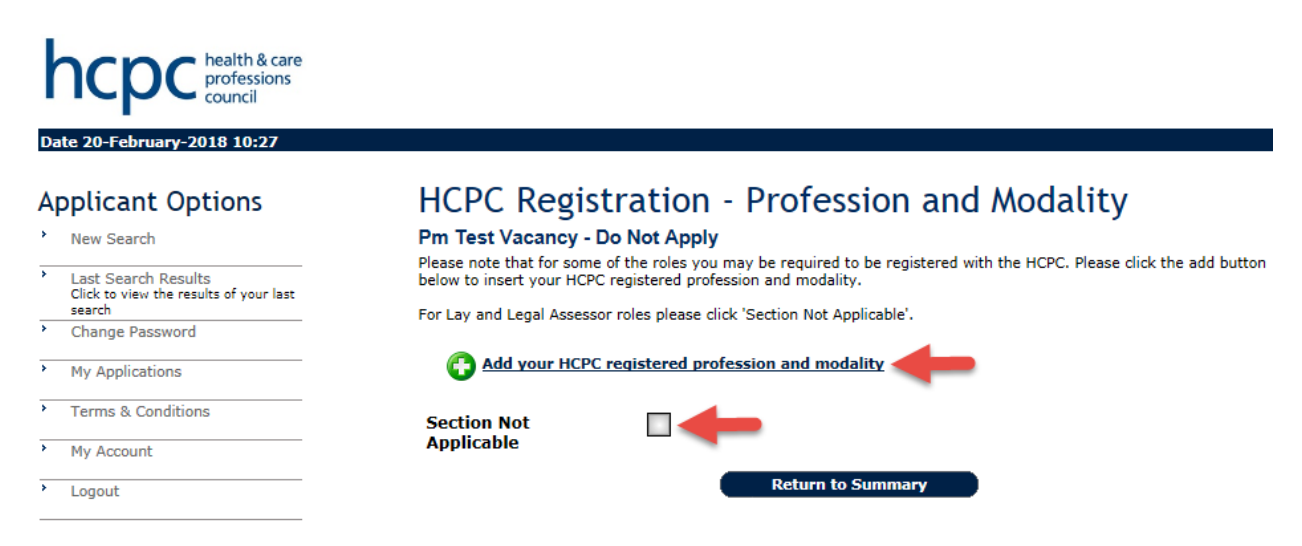

### corehr

10. Confirm if you are registered and add your registered profession and modality. Click on **Save and Continue**.

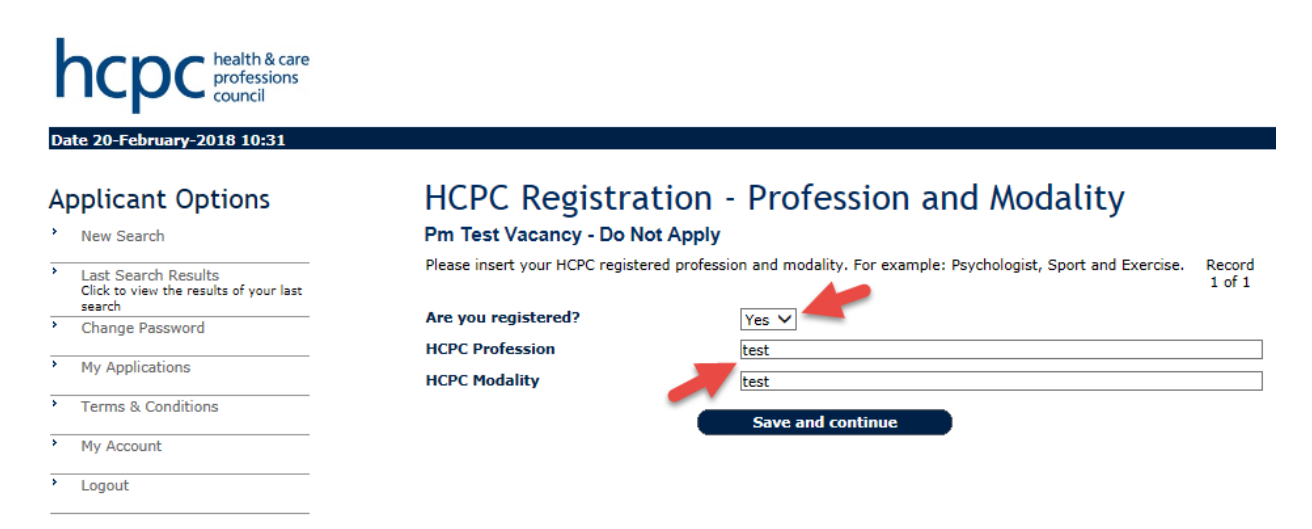

corehr

11. Review your profession and modality. Click on Return to Summary.

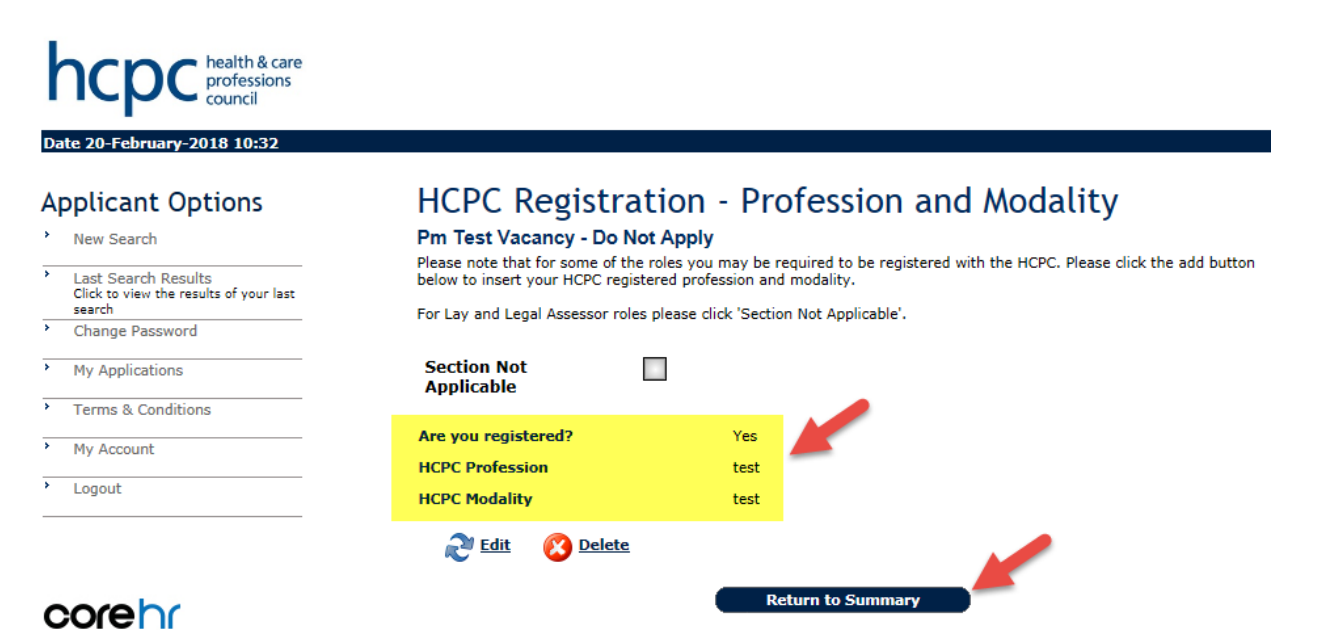

12. Click on the next section named Conflicts of Interest.

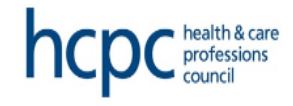

#### Date 20-February-2018 10:58

#### **Applicant Options**

New Search

| > | Last Search Results<br>Click to view the results of your last<br>search |
|---|-------------------------------------------------------------------------|
| > | Change Password                                                         |

My Applications

Terms & Conditions

My Account

Logout

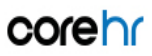

## Your Application

Pm Test Vacancy - Do Not Apply

| Section                                     | Completed |
|---------------------------------------------|-----------|
| Personal Details                            | 1         |
| HCPC Registration - Profession and Modality | 1         |
| Conflicts of Interest                       | Required  |
| Other Business Interests                    | Required  |
| Significant Political Activity              | Required  |
| Additional Questions                        | Required  |
| Employment Details                          | Required  |
| Reference Details                           | Required  |
| Qualification Details                       | Required  |
| Professional Bodies                         | Required  |
| Reason for Application                      | Required  |
| Assimilating and Clarifying Information     | Required  |
| Working with others                         | Required  |
| Exercising judgement                        | Required  |
| Possessing and Building Knowledge           | Required  |
| Managing work efficiently                   | Required  |
| Communicating effectively                   | Required  |
| Equality and Diversity Monitoring           | Required  |
| Final Declaration                           | Required  |
|                                             |           |

Save for later Print Friendly Summary

#### 13. Click on Please Click Here to View a List of Potential Conflicts of Interest.

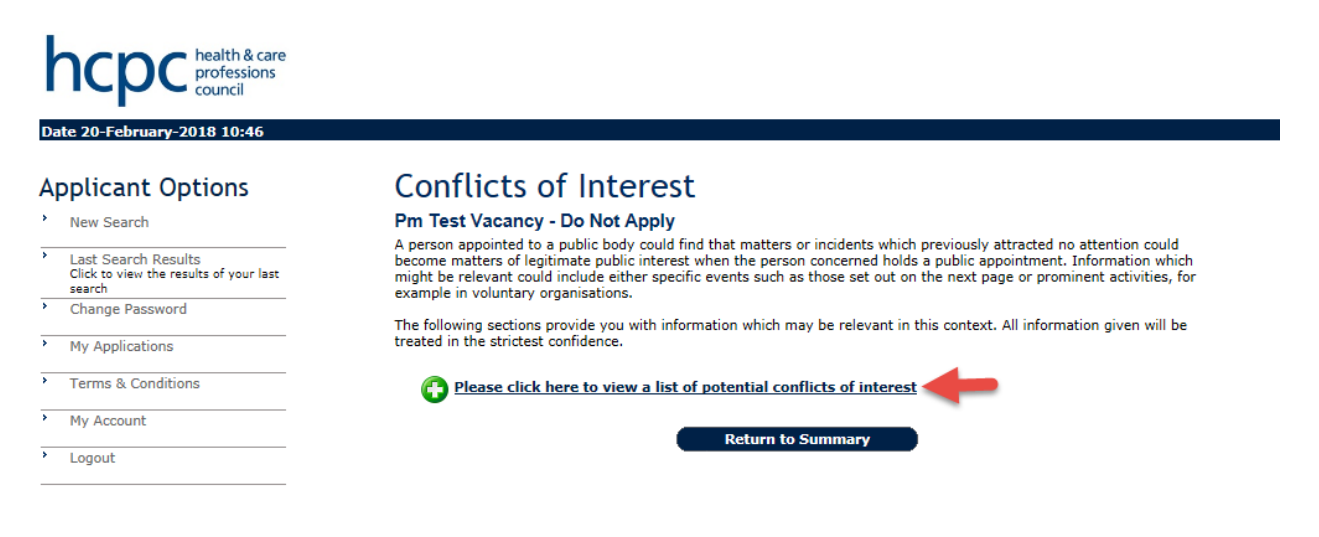

### corehr

14. Confirm that you have read the section from the drop down menu.

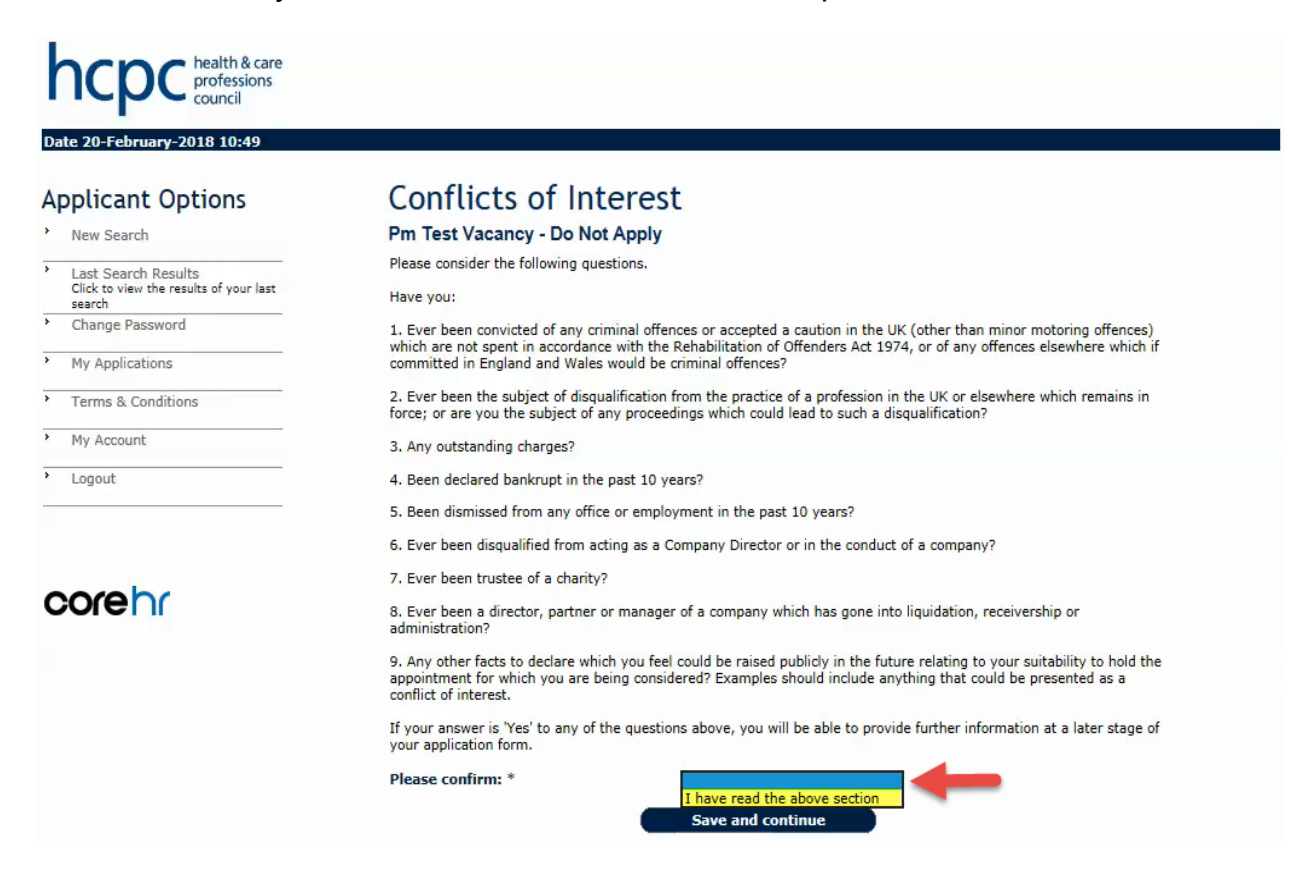

#### 15. Click on Save and Continue.

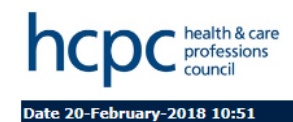

#### **Applicant Options**

- **Conflicts of Interest** Pm Test Vacancy - Do Not Apply New Search Please consider the following questions. > Last Search Results Click to view the results of your last Have you: search > Change Password 1. Ever been convicted of any criminal offences or accepted a caution in the UK (other than minor motoring offences) which are not spent in accordance with the Rehabilitation of Offenders Act 1974, or of any offences elsewhere which if committed in England and Wales would be criminal offences? My Applications 2. Ever been the subject of disqualification from the practice of a profession in the UK or elsewhere which remains in force; or are you the subject of any proceedings which could lead to such a disqualification? • Terms & Conditions My Account 3. Any outstanding charges? • Logout 4. Been declared bankrupt in the past 10 years? 5. Been dismissed from any office or employment in the past 10 years? 6. Ever been disqualified from acting as a Company Director or in the conduct of a company? 7. Ever been trustee of a charity? corehr 8. Ever been a director, partner or manager of a company which has gone into liquidation, receivership or administration? 9. Any other facts to declare which you feel could be raised publicly in the future relating to your suitability to hold the appointment for which you are being considered? Examples should include anything that could be presented as a conflict of interest. If your answer is 'Yes' to any of the questions above, you will be able to provide further information at a later stage of your application form. Please confirm: \* I have read the above section  $\checkmark$ Save and continue
- 16. Click on Return to Summary.

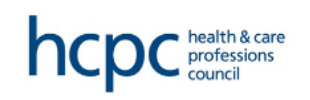

Date 20-February-2018 10:53

| A | pplicant Options                                                        | Conflicts of In                                                                                                    | iterest                                                                                           |  |  |
|---|-------------------------------------------------------------------------|----------------------------------------------------------------------------------------------------|---------------------------------------------------------------------------------------------------|--|--|
| * | New Search                                                              | Pm Test Vacancy - Do N                                                                                                    | lot Apply                                                                                         |  |  |
| * | Last Search Results<br>Click to view the results of your last<br>search | A person appointed to a public body could find that matters or incidents which previously attracted no attention could become matters of legitimate public interest when the person concerned holds a public appointment. Information which might be relevant could include either specific events such as those set out on the next page or prominent activities, for example in voluntary organisations. |                                                                                                   |  |  |
| > | Change Password                                                         |                                                                                                    |                                                                                                   |  |  |
| * | My Applications                                                         | treated in the strictest confider                                                                                                    | you with information which may be relevant in this context. All information given will be<br>ice. |  |  |
| * | Terms & Conditions                                                      | Please confirm:                                                                                                    | I have read the above section                                                                     |  |  |
| ۶ | My Account                                                              |                                                                                                    |                                                                                                   |  |  |
| > | Logout                                                                  | Edit 😢 Delete                                                                                                    |                                                                                                   |  |  |
| _ |                                                                         |                                                                                                    | Return to Summary                                                                                 |  |  |

### corehr

17. Follow the same process as per above for the **Other Business Interests** and **Significant Political Activity**.

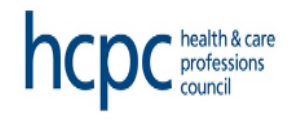

#### Date 20-February-2018 10:59

#### Applicant Options

>

HCPC Registration - Profession and Modality Acancy - Do Not Apply .

| Last Search Results                              | Section                                     | Completed |
|--------------------------------------------------|---------------------------------------------|-----------|
| Click to view the results of your last<br>search | Personal Details                            | 1         |
| <ul> <li>Change Password</li> </ul>              | HCPC Registration - Profession and Modality | √         |
| My Applications                                  | Conflicts of Interest                       | 1         |
| Terms & Conditions                               | Other Business Interests                    | ✓         |
| My Account                                       | Significant Political Activity              | √         |
| Logout                                           | Additional Questions                        | Required  |
|                                                  | Employment Details                          | Required  |
|                                                  | Reference Details                           | Required  |
| corebr                                           | Qualification Details                       | Required  |
|                                                  | Professional Bodies                         | Required  |
|                                                  | Reason for Application                      | Required  |
|                                                  | Assimilating and Clarifying Information     | Required  |
|                                                  | Working with others                         | Required  |
|                                                  | Exercising judgement                        | Required  |
|                                                  | Possessing and Building Knowledge           | Required  |
|                                                  | Managing work efficiently                   | Required  |
|                                                  | Communicating effectively                   | Required  |
|                                                  | Equality and Diversity Monitoring           | Required  |
|                                                  | Final Declaration                           | Required  |

18. The next step is to complete the Additional Questions section.

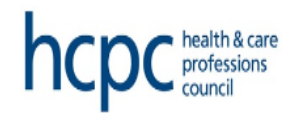

#### Date 20-February-2018 11:05

#### **Applicant Options**

New Search

 Last Search Results Click to view the results of your last search
 Change Password

- -----
- My Applications
- Terms & Conditions
- My Account
- Logout

### corehr

## Your Application

#### Pm Test Vacancy - Do Not Apply

| Section                                     | Completed |
|---------------------------------------------|-----------|
| Personal Details                            | √         |
| HCPC Registration - Profession and Modality | 1         |
| Conflicts of Interest                       | 1         |
| Other Business Interests                    | √         |
| Significant Political Activity              | 1         |
| Additional Questions                        | Required  |
| Employment Details                          | Required  |
| Reference Details                           | Required  |
| Qualification Details                       | Required  |
| Professional Bodies                         | Required  |
| Reason for Application                      | Required  |
| Assimilating and Clarifying Information     | Required  |
| Working with others                         | Required  |
| Exercising judgement                        | Required  |
| Possessing and Building Knowledge           | Required  |
| Managing work efficiently                   | Required  |
| Communicating effectively                   | Required  |
| Equality and Diversity Monitoring           | Required  |
| Final Declaration                           | Required  |
|                                             |           |

Save for later

Print Friendly Summary

19. Click on Additional Questions and answer all questions.

**Important**: <u>You must write something in each of the white text boxes provided</u>, even if the answer to the question is "no" otherwise you will not be allowed to move on from this page. If the answer to the question is "no" please write "N/A" in the box.

You can **Cancel without saving** or **Save and continue** in order to return to the summary page of your application. When you have completed this page use **Save and continue** to move on.

| ncpc nealth & care<br>professions<br>council                        |                                                                                                    |                                   |
|---------------------------------------------------------------------|----------------------------------------------------------------------------------------------------|-----------------------------------|
| Date 20-February-2018 11:08                                         |                                                                                                    |                                   |
| Applicant Options                                                   | Additional Questions<br>Pm Test Vacancy - Do Not Apply                                                                                                    |                                   |
| Last Search Results                                                 | HCPC Registration Number                                                                                                    |                                   |
| Click to view the results of your last<br>search<br>Change Password | Please insert your HCPC Registration Number. If you are not a registrant, please state N/A. *                                                                                                    | 0                                 |
| My Applications                                                     |                                                                                                    | 950 Characters Left               |
| Terms & Conditions                                                  | Conflicts of Interest, Other Business Interests and Significant<br>Political Activity Declaration                                                                                                    |                                   |
| My Account                                                          | 1. Do you have 'Conflicts of Interest'? Please refer to the<br>information provided earlier. *                                                                                                    | ⊖yes ⊖No                          |
|                                                                     | If your answer is 'Yes', please provide further details. If your answer is 'No', please state N/A. *                                                                                                    | $\bigcirc$                        |
|                                                                     | 2. Do you have any 'Other Business Interests'? Please refer to the                                                                                                    | 950 Characters Left               |
| Sorenr                                                              | information provide earlier. *                                                                                                    | UYes UNo                          |
|                                                                     | answer is 'No', please state N/A. *                                                                                                    | $\bigcirc$                        |
|                                                                     |                                                                                                    | 950 Characters Left               |
|                                                                     | 3. Do you have any 'Significant Political Activity'? Please refer to<br>the information provided earlier. *                                                                                                    | ⊖ <sub>Yes</sub> ⊖ <sub>No</sub>  |
|                                                                     | If your answer is 'Yes', please provide further details. If your answer is 'No', please state N/A. $^\ast$                                                                                                    | 0                                 |
|                                                                     |                                                                                                    | 950 Characters Left               |
|                                                                     | Additional Declarations                                                                                                    |                                   |
|                                                                     | <ol> <li>Are you, or have you ever been, subject to the disciplinary<br/>process of any professional body or employer or are there any such<br/>proceedings pending? *</li> </ol>                                       | h ○Yes ○No                        |
|                                                                     | If your answer is 'Yes', please provide further details. If your answer is 'No', please state N/A. $\ast$                                                                                                    | ^                                 |
|                                                                     |                                                                                                    | ~                                 |
|                                                                     | <ol> <li>Is there anything in your working or private life, past or present<br/>that may call into question your integrity, independence or<br/>suitability as a partner that has not been covered before? *</li> </ol> | 950 Characters Left<br>↓ ○Yes ○No |
|                                                                     | If your answer is 'Yes', please provide further details. If your answer is 'No', please state N/A. $^\ast$                                                                                                    | ^                                 |
|                                                                     |                                                                                                    | 950 Characters Left               |
|                                                                     | <ol> <li>Have you ever worked for or contracted your service to the<br/>HCPC either as an employee, partner or were related to the<br/>organisation in any other way? *</li> </ol>                                      | OYes ONo                          |
|                                                                     | If your answer is 'Yes', please provide further details. If your answer is 'No', please state N/A. $^\ast$                                                                                                    | $\sim$                            |
|                                                                     |                                                                                                    | 950 Characters Left               |
|                                                                     | 4. Do you have any convictions, which are unspent as defined<br>under the terms of the Rehabilitation of Offenders Act 1974? *                                                                                          | ⊖Yes ⊖No                          |
|                                                                     | If your answer is 'Yes', please provide further details. If your answer is 'No', please state N/A. $^\ast$                                                                                                    |                                   |
|                                                                     |                                                                                                    | 950 Characters Left               |
|                                                                     | Pight to work                                                                                                    |                                   |
|                                                                     | 1. Please confirm that you have the right to work in the UK. *                                                                                                    | ⊖Yes ⊖No                          |
|                                                                     | 2. Do you need a work permit to allow you to work in the UK? $^{st}$                                                                                                    | ⊖ <sub>Yes</sub> ⊖ <sub>No</sub>  |
|                                                                     | Further Information                                                                                                    |                                   |
|                                                                     | 1. How did you hear about this vacancy? *                                                                                                    | ×                                 |
|                                                                     | 2. If you selected Other, please clarify here. Otherwise, please state N/A. $^{\ast}$                                                                                                    | ^                                 |
|                                                                     |                                                                                                    | 950 Characters Left               |
|                                                                     | <ol> <li>Please specify any external channels such as newspapers or<br/>online advertising. Otherwise, please state N/A. *</li> </ol>                                                                                   | ^                                 |
|                                                                     |                                                                                                    | ~                                 |
|                                                                     |                                                                                                    |                                   |

#### 20. Click on the next section named Employment Details.

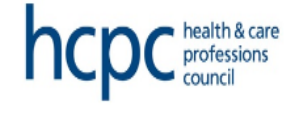

#### Date 20-February-2018 11:12

#### **Applicant Options**

New Search

| > | Last Search Results<br>Click to view the results of your last<br>search |
|---|-------------------------------------------------------------------------|
| > | Change Password                                                         |

My Applications

• Terms & Conditions

My Account

Logout

### corehr

### Your Application

Pm Test Vacancy - Do Not Apply

| Section                                     | Completed |
|---------------------------------------------|-----------|
| Personal Details                            | √         |
| HCPC Registration - Profession and Modality | √         |
| Conflicts of Interest                       | ✓         |
| Other Business Interests                    | √         |
| Significant Political Activity              | √         |
| Additional Questions                        | √         |
| Employment Details                          | Required  |
| Reference Details                           | Required  |
| Qualification Details                       | Required  |
| Professional Bodies                         | Required  |
| Reason for Application                      | Required  |
| Assimilating and Clarifying Information     | Required  |
| Working with others                         | Required  |
| Exercising judgement                        | Required  |
| Possessing and Building Knowledge           | Required  |
| Managing work efficiently                   | Required  |
| Communicating effectively                   | Required  |
| Equality and Diversity Monitoring           | Required  |
| Final Declaration                           | Required  |

21. Add your **Employment Details** by clicking on **Add Current / Previous Employment Detail**.

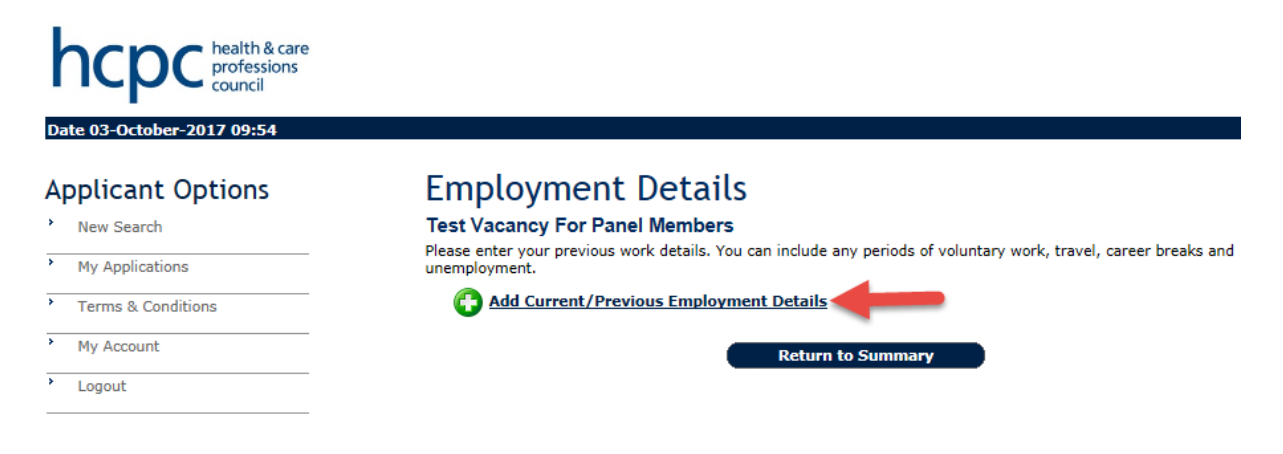

#### corehr

22. This action will take you to the **Employment Details** record. Please complete the form as necessary. You will be able to **Cancel without saving** or **Save and review**.

| hcpc health & care<br>professions<br>council |                                                                 |                                          |                                         |
|----------------------------------------------|-----------------------------------------------------------------|------------------------------------------|-----------------------------------------|
| Date 03-October-2017 09:56                   |                                                                 |                                          |                                         |
| Applicant Options                            | Employment Deta                                                 | ils                                      |                                         |
| New Search                                   | Test Vacancy For Panel Membe                                    | ers                                      |                                         |
| My Applications                              | Please enter your current/previous worl<br>and/or unemployment. | k details. You can include any periods o | f voluntary work, travel, career breaks |
| Terms & Conditions                           | Name of Organisation *                                          | Test                                     |                                         |
| My Account                                   | Employer Address                                                | test                                     | ~                                       |
| • Logout                                     |                                                                 |                                          | $\sim$                                  |
|                                              | Job Title *                                                     | test                                     |                                         |
|                                              | Main duties and responsibilities *                              | test                                     | ~                                       |
| a a ca b c                                   |                                                                 |                                          | ×                                       |
| corení                                       | Start Date (DD/MM/YY) *                                         | 01/10/17                                 |                                         |
|                                              | End Date (DD/MM/YY) *                                           | 02/10/17                                 |                                         |
|                                              | Reason for Leaving                                              | Test                                     | ~                                       |
|                                              |                                                                 |                                          | v 🥒                                     |
|                                              |                                                                 |                                          |                                         |

23. Once you have clicked on **Save and review**, this action will take you back to the **Employment Details** section. You can click on **Edit Record** or **Delete Record** or add another employment detail record. Once complete, click on the **Return to Summary** button and ensure that you have listed all your previous / current employment details including portfolio and voluntary work.

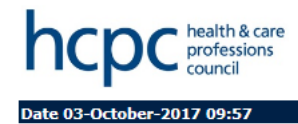

#### **Applicant Options**

- New Search
- My Applications
- Terms & Conditions
- My Account
- Logout
- corehr

| Fmp   | lov | ment | Details |
|-------|-----|------|---------|
| LIIIP | ιυγ | mene | Details |

**Test Vacancy For Panel Members** Please enter your previous work details. You can include any periods of voluntary work, travel, career breaks and employment. Add Current/Previous Employment Details Name of Organisation Test Employer Address test Job Title test Main duties and responsibilities test Start Date (DD/MM/YY) 01/10/17 End Date (DD/MM/YY) 02/10/17 Reason for Leaving Test Edit Record Delete Record

eturn to Sum

#### 24. From the summary page, click on Reference Details.

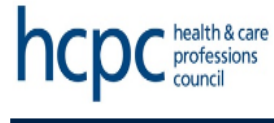

Date 20-February-2018 11:14

#### **Applicant Options**

- New Search
- Last Search Results Click to view the results of your last search
- Change Password
- My Applications
- Terms & Conditions
- My Account
- Logout

### corehr

### Your Application

Pm Test Vacancy - Do Not Apply

| Section                                     | Completed |
|---------------------------------------------|-----------|
| Personal Details                            | 1         |
| HCPC Registration - Profession and Modality | 1         |
| Conflicts of Interest                       | 1         |
| Other Business Interests                    | 1         |
| Significant Political Activity              | 1         |
| Additional Questions                        | 1         |
| Employment Details                          | 1         |
| Reference Details                           | Required  |
| Qualification Details                       | Required  |
| Professional Bodies                         | Required  |
| Reason for Application                      | Required  |
| Assimilating and Clarifying Information     | Required  |
| Working with others                         | Required  |
| Exercising judgement                        | Required  |
| Possessing and Building Knowledge           | Required  |
| Managing work efficiently                   | Required  |
| Communicating effectively                   | Required  |
| Equality and Diversity Monitoring           | Required  |
| Final Declaration                           | Required  |
|                                             |           |

Save for later Print Friendly Summary

25. This will take you to the Reference Details record, click Add Reference.

Please note that you are required to add a minimum of two referees and at least one reference from every employer you have worked for in the last three years, otherwise you won't be able to submit your application. Please refer to further information about references on page 2 of this document.

| health & care<br>professions<br>council<br>ate 18-October-2017 11:18    |                                                                                                    |
|-------------------------------------------------------------------------|----------------------------------------------------------------------------------------------------|
| pplicant Options<br>New Search                                          | Reference Details<br>Test Vacancy For Panel Members                                                                                                 |
| Last Search Results<br>Click to view the results of your last<br>search | Please provide details of at least two referees in the following section.<br>Please refer to the 'Guidance for Applicants' for further information. |
| Change Password                                                         |                                                                                                    |
| My Applications                                                         | Add Reference                                                                                                    |
| Terms & Conditions                                                      | Return to Summary                                                                                                    |
| My Account                                                              |                                                                                                    |
| Logout                                                                  | -                                                                                                    |
|                                                                         | A conditions<br>Terms & Conditions<br>My Account<br>Logout<br>Mathematical<br>My Account<br>Logout                                                  |

### corehr

26. This will allow you to add a reference to your application. Fill all the boxes as necessary. Once you have completed all relevant fields, click on Save and review.

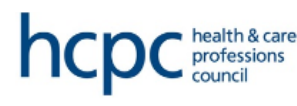

#### Date 18-October-2017 11:20

#### Applicant Options

New Search

Last Search Results Click to view the results of your last search

- Change Password
- My Applications
- Terms & Conditions
- My Account
- > Logout

#### Reference Details

**Test Vacancy For Panel Members** Please provide details of at least two referees.

| Referee's relationship to you * | test                       | I |
|---------------------------------|----------------------------|---|
| Title *                         | Dr 🗸                       |   |
| Forename *                      | test                       |   |
| Surname/Family Name *           | test                       |   |
| Job Title *                     | test                       |   |
| Company Name *                  | test                       |   |
| Contact Number *                | 0000000                    |   |
| Email Address *                 | test@hcpc.com              |   |
| Cancel with                     | out saving Save and review |   |

### corehr

27. This action will take you back to the **Reference Details** record, where you can add your second reference. You will be able to review your record, **Edit Reference** or **Delete Reference** in this screen. Once you have added all references, click on the **Return to Summary** button to review your entries.

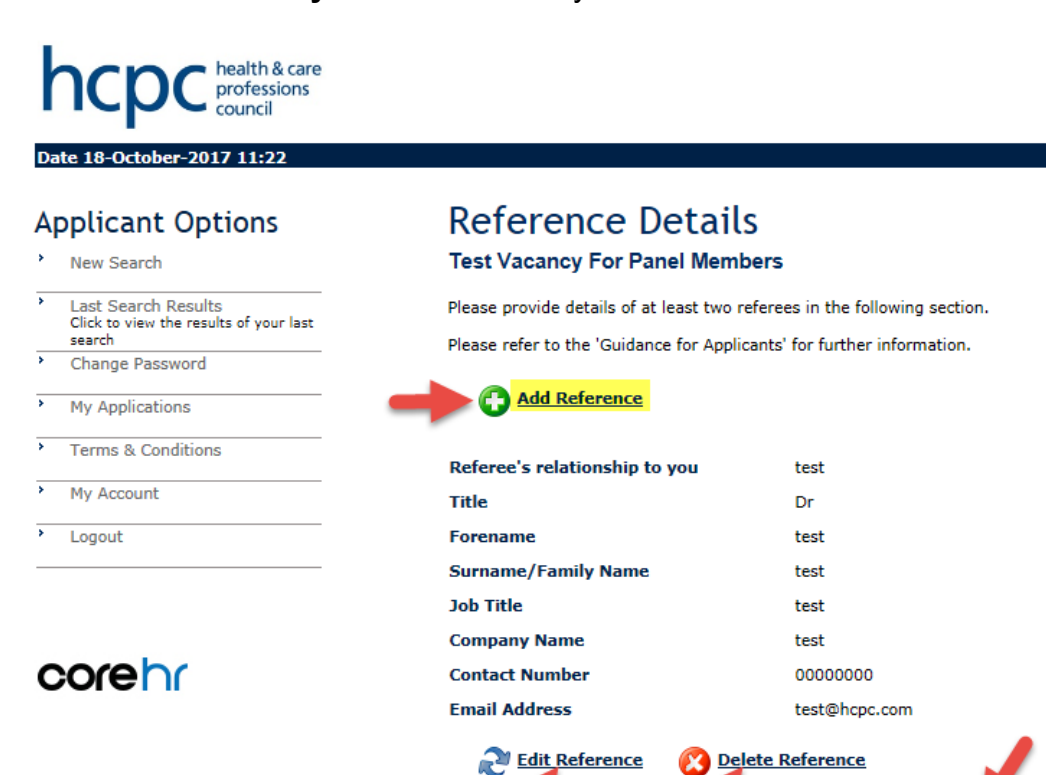

urn to Si

#### 28. Click on Qualification Details.

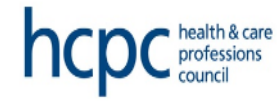

Date 20-February-2018 11:17

#### **Applicant Options**

- New Search
- > Last Search Results Click to view the results of your last search Change Password
- My Applications
- Terms & Conditions
- My Account
- Logout

### corehr

### Your Application

Pm Test Vacancy - Do Not Apply

| Section                                     | Completed    |
|---------------------------------------------|--------------|
| Personal Details                            | $\checkmark$ |
| HCPC Registration - Profession and Modality | √            |
| Conflicts of Interest                       | 1            |
| Other Business Interests                    | 1            |
| Significant Political Activity              | ✓            |
| Additional Questions                        | √            |
| Employment Details                          | √            |
| Reference Details                           | 1            |
| Qualification Details                       | Required     |
| Professional Bodies                         | Required     |
| Reason for Application                      | Required     |
| Assimilating and Clarifying Information     | Required     |
| Working with others                         | Required     |
| Exercising judgement                        | Required     |
| Possessing and Building Knowledge           | Required     |
| Managing work efficiently                   | Required     |
| Communicating effectively                   | Required     |
| Equality and Diversity Monitoring           | Required     |
| Final Declaration                           | Required     |
|                                             |              |

Save for later Print Friendly Summary

#### 29. This will take you to the Qualifications Details record. Click Add Qualification.

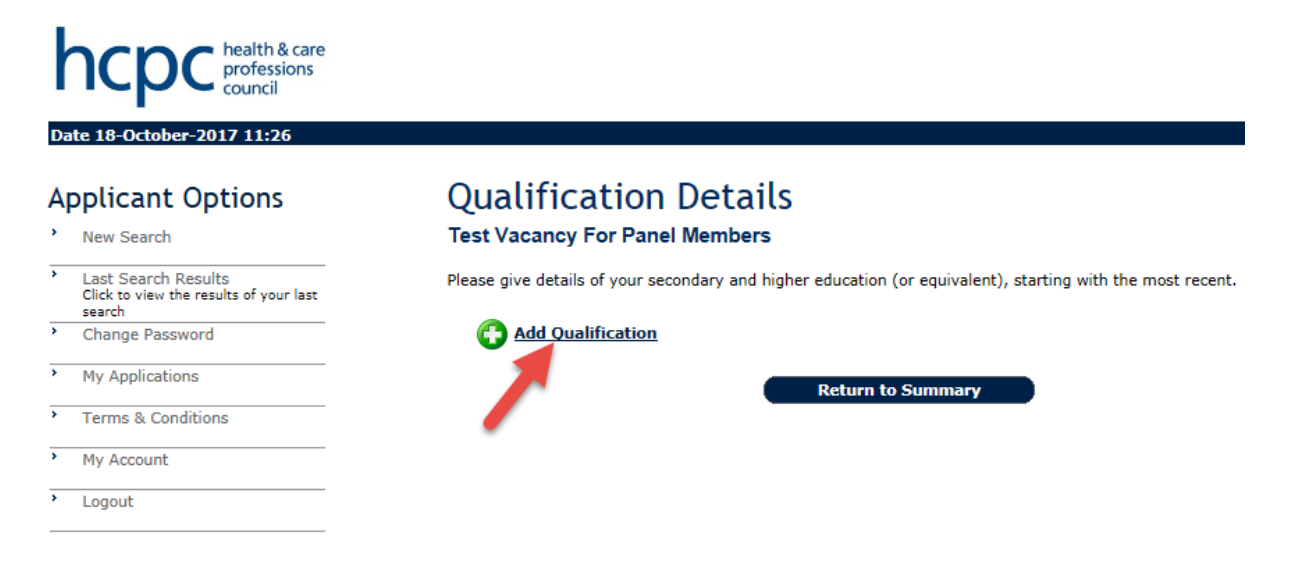

### corehr

30. This will allow you to add a qualification record. Once done, click on Save and add (where you can review / add your records) or Save and continue (to return on the summary page) or Cancel without saving. Ensure you have completed this section and entered all your qualifications. If your institution/awarding body is not listed, please select "other" from the dropdown menu and then enter the institution/awarding body's details in the text box provided.

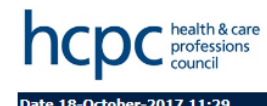

>

#### **Applicant Options** Qualification Details **Test Vacancy For Panel Members** New Search Please give details of your secondary and higher education (or equivalent), starting with the most recent. Last Search Results Click to view the results of your last Course Name \* Test search Change Password Oualification \* OTHER $\checkmark$ My Applications **Oualification Other** test Result \* test Terms & Conditions Awarding Body Other 🗸 My Account Awarding Body Other test • Logout Institute OTHER ~ Institute Other test From Month $\checkmark$ From Year To Month ~ To Year corehr thout saving bhe b

#### 31. The next step is to click and complete the **Professional Bodies** record.

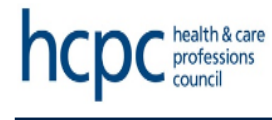

Date 20-February-2018 11:18

#### **Applicant Options**

| ſ | New Search                                                              |
|---|-------------------------------------------------------------------------|
| > | Last Search Results<br>Click to view the results of your last<br>search |
| > | Change Password                                                         |
| > | My Applications                                                         |
| > | Terms & Conditions                                                      |
| > | My Account                                                              |
| > | Logout                                                                  |

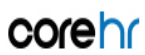

### Your Application

Pm Test Vacancy - Do Not Apply

| Personal Details       Image: constraint on the profession and Modality         HCPC Registration - Profession and Modality       Image: constraint on the profession and Modality         Conflicts of Interest       Image: constraint on the profession and Modality         Other Business Interests       Image: constraint on the profession and Modality         Significant Political Activity       Image: constraint on the profession and Modality         Additional Questions       Image: constraint on the profession and Modality         Employment Details       Image: constraint on the profession and Modality         Qualification Details       Image: constraint on the profession and Modality         Professional Bodies       Required         Reason for Application       Required         Reason for Application       Required         Reason for Application       Required         Resonal Bodies       Required         Professional Bodies       Required         Resonal Carlfying Information       Required         Resonal Auditing Knowledge       Required         Resonal Bodies       Required         Resonal Bodies       Required         Resonal Bodies       Required         Required       Required         Required       Required         Required       Required                                                                                                    | Section                                     | Completed |
|----------------------------------------------------------------------------------------------------|---------------------------------------------|-----------|
| HCPC Registration - Profession and Modality       Image: Conflicts of Interest         Conflicts of Interest       Image: Conflicts of Interest         Other Business Interests       Image: Conflicts of Interest         Significant Political Activity       Image: Conflicts of Interest         Additional Questions       Image: Conflicts of Interest         Employment Details       Image: Conflicts of Interest         Qualification Details       Image: Conflicts of Interest         Professional Bodies       Image: Conflicts of Interest         Reson for Application       Required         Assimilating and Clarifying Information       Required         Working with others       Required         Exercising judgement       Required         Possessing and Building Knowledge       Required         Managing work efficiently       Required         Equired       Required         Equired       Required         Equired       Required         Equired       Required         Equired       Required         Equired       Required                                                                                                    | Personal Details                            | 1         |
| Conflicts of InterestImage: conflicts of InterestOther Business InterestsImage: conflictal ActivitySignificant Political ActivityImage: conflictal ActivityAdditional QuestionsImage: conflictal ActivityEmployment DetailsImage: conflictal ActivityReference DetailsImage: conflictal ActivityQualification DetailsImage: conflictal ActivityProfessional BodiesImage: conflictal ActivityReason for ApplicationRequiredResson for ApplicationRequiredAssimilating and Clarifying InformationRequiredWorking with othersRequiredExercising judgementRequiredPossessing and Building KnowledgeRequiredManaging work efficientlyRequiredCommunicating effectivelyRequiredEquiredRequiredEquiredRequiredEquiredRequiredEquiredRequiredEquiredRequiredEquiredRequiredEquiredRequiredEquiredRequiredEquiredRequiredEquiredRequiredEquiredRequiredEnal DeclarationRequired                                                                                                    | HCPC Registration - Profession and Modality | 1         |
| Other Business Interests       Image: Significant Political Activity         Additional Questions       Image: Significant Political Activity         Additional Questions       Image: Significant Political Activity         Employment Details       Image: Significant Political Activity         Reference Details       Image: Significant Political Politication Details         Qualification Details       Image: Significant Politication         Professional Bodies       Image: Significant Politication         Reason for Application       Required         Assimilating and Clarifying Information       Required         Working with others       Required         Exercising judgement       Required         Possessing and Building Knowledge       Required         Managing work efficiently       Required         Quality and Diversity Monitoring       Required         Enal Declaration       Required                                                                                                    | Conflicts of Interest                       | 1         |
| Significant Political Activity       Image: Constraint of the second second secon | Other Business Interests                    | 1         |
| Additional QuestionsImployment DetailsEmployment DetailsImployment DetailsReference DetailsImployment DetailsQualification DetailsImployment DetailsProfessional BodiesRequiredReason for ApplicationRequiredAssimilating and Clarifying InformationRequiredWorking with othersRequiredExercising iudgementRequiredPossessing and Building KnowledgeRequiredManaging work efficientlyRequiredEquality and Diversity MonitoringRequiredEquality and Diversity MonitoringRequiredEinal DeclarationRequired                                                                                                    | Significant Political Activity              | √         |
| Employment Details       Imployment Details         Reference Details       Imployment Details         Qualification Details       Imployment Details         Professional Bodies       Imployment Details         Professional Bodies       Imployment Details         Professional Bodies       Imployment Details         Professional Bodies       Required         Reason for Application       Required         Assimilating and Clarifying Information       Required         Working with others       Required         Exercising iudgement       Required         Possessing and Building Knowledge       Required         Managing work efficiently       Required         Equality and Diversity Monitoring       Required         Equality and Diversity Monitoring       Required         Final Declaration       Required                                                                                                    | Additional Questions                        | 1         |
| Reference Details       Image: Constraint of the second of the second of t | Employment Details                          | 1         |
| Qualification Details       Image: Constraint of the second of the second  | Reference Details                           | 1         |
| Professional Bodies       Required         Reason for Application       Required         Assimilating and Clarifying Information       Required         Working with others       Required         Exercising judgement       Required         Possessing and Building Knowledge       Required         Managing work efficiently       Required         Equality and Diversity Monitoring       Required         Equality and Diversity Monitoring       Required         Final Declaration       Required                                                                                                    | Qualification Details                       | √         |
| Reason for ApplicationRequiredAssimilating and Clarifying InformationRequiredWorking with othersRequiredExercising judgementRequiredPossessing and Building KnowledgeRequiredManaging work efficientlyRequiredCommunicating effectivelyRequiredEquality and Diversity MonitoringRequiredEinal DeclarationRequired                                                                                                    | Professional Bodies                         | Required  |
| Assimilating and Clarifying Information       Required         Working with others       Required         Exercising iudgement       Required         Possessing and Building Knowledge       Required         Managing work efficiently       Required         Communicating effectively       Required         Equality and Diversity Monitoring       Required         Final Declaration       Required                                                                                                    | Reason for Application                      | Required  |
| Working with others     Required       Exercising judgement     Required       Possessing and Building Knowledge     Required       Managing work efficiently     Required       Communicating effectively     Required       Equality and Diversity Monitoring     Required       Final Declaration     Required                                                                                                    | Assimilating and Clarifying Information     | Required  |
| Exercising iudgement     Required       Possessing and Building Knowledge     Required       Managing work efficiently     Required       Communicating effectively     Required       Equality and Diversity Monitoring     Required       Einal Declaration     Required                                                                                                    | Working with others                         | Required  |
| Possessing and Building Knowledge     Required       Managing work efficiently     Required       Communicating effectively     Required       Equality and Diversity Monitoring     Required       Final Declaration     Required                                                                                                    | Exercising judgement                        | Required  |
| Managing work efficiently     Required       Communicating effectively     Required       Equality and Diversity Monitoring     Required       Final Declaration     Required                                                                                                    | Possessing and Building Knowledge           | Required  |
| Communicating effectively     Required       Equality and Diversity Monitoring     Required       Final Declaration     Required                                                                                                    | Managing work efficiently                   | Required  |
| Equality and Diversity Monitoring     Required       Final Declaration     Required                                                                                                    | Communicating effectively                   | Required  |
| Final Declaration Required                                                                                                    | Equality and Diversity Monitoring           | Required  |
|                                                                                                    | Final Declaration                           | Required  |

Save for later Print Friendly Summary

32. This will take you to the **Professional Bodies** record. Click **Add Membership** or **Section Not Applicable** if you are not registered with a Professional Body.

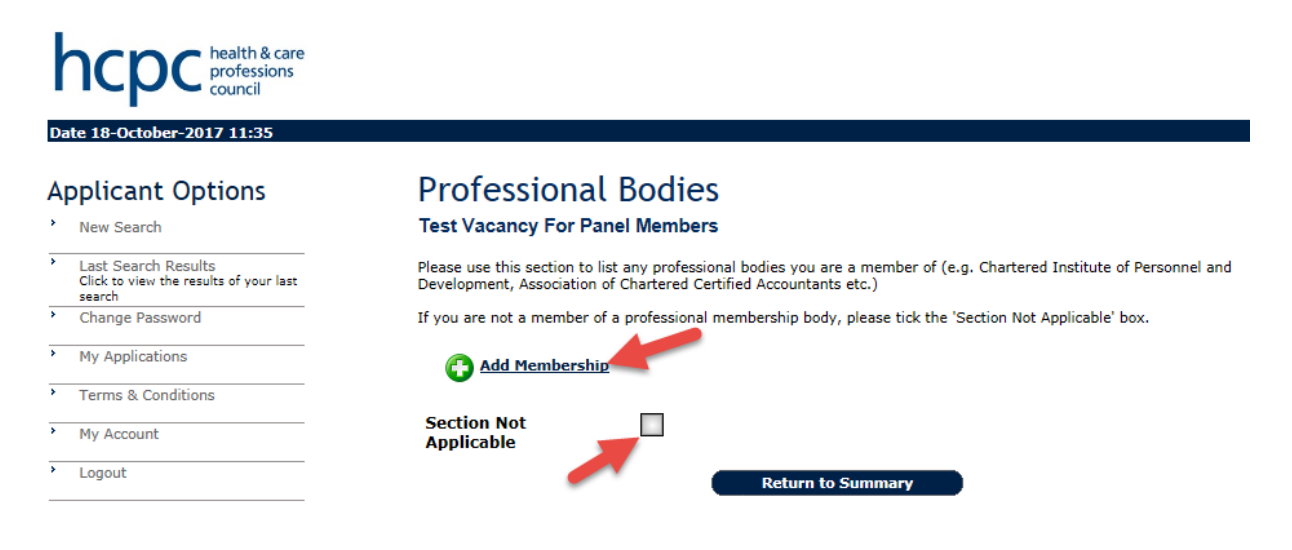

#### corehr

33. Once done, click on **Save and add** (where you can review / add your records) or **Save and continue** (to return on the summary page) or **Cancel without saving**. Ensure you have completed this section and entered all your memberships.

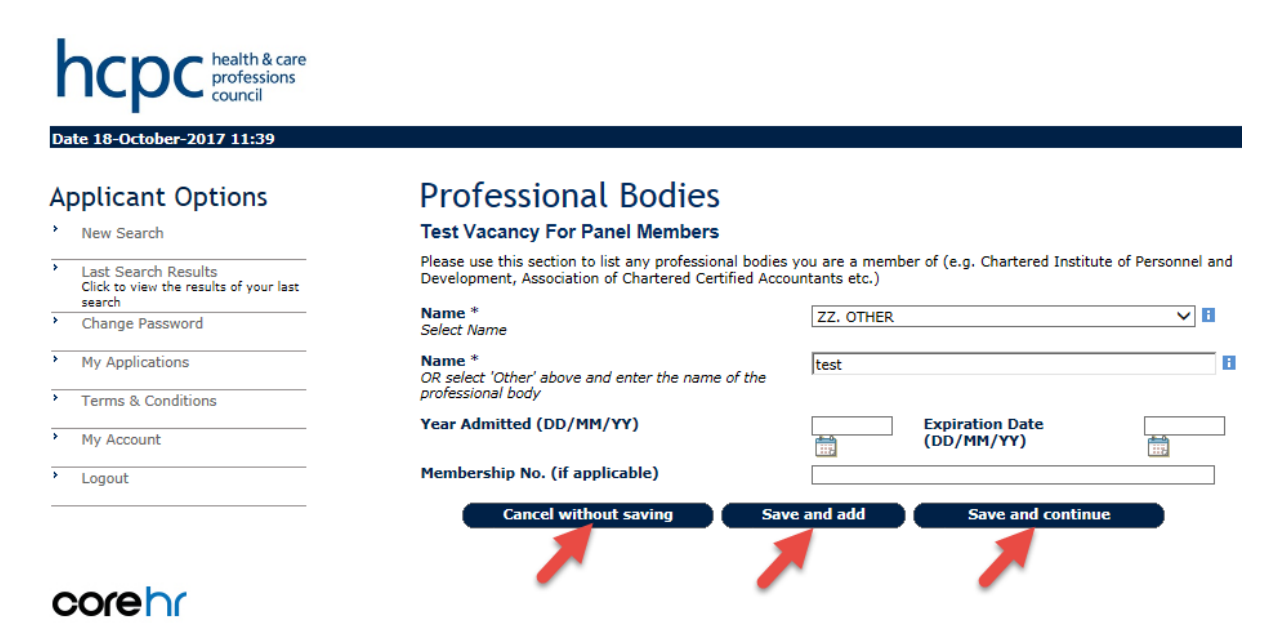

34. The next step is to complete the **Reason for application** and **specific skills** questions. Each answer box has a character limit of 2000 characters. Please click on the **Reason for application** link to begin.

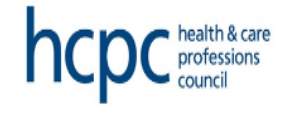

#### Date 20-February-2018 11:20

#### **Applicant Options**

New Search

| > | Last Search Results<br>Click to view the results of your last<br>search |
|---|-------------------------------------------------------------------------|
| > | Change Password                                                         |

My Applications

- \* Terms & Conditions
- My Account
- Logout

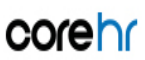

### Your Application

Pm Test Vacancy - Do Not Apply

| Section                                     | Completed |
|---------------------------------------------|-----------|
| Personal Details                            | √         |
| HCPC Registration - Profession and Modality | 1         |
| Conflicts of Interest                       | √         |
| Other Business Interests                    | √         |
| Significant Political Activity              | √         |
| Additional Questions                        | 1         |
| Employment Details                          | √         |
| Reference Details                           | 1         |
| Qualification Details                       | √         |
| Professional Bodies                         | √         |
| Reason for Application                      | Required  |
| Assimilating and Clarifying Information     | Required  |
| Working with others                         | Required  |
| Exercising judgement                        | Required  |
| Possessing and Building Knowledge           | Required  |
| Managing work efficiently                   | Required  |
| Communicating effectively                   | Required  |
| Equality and Diversity Monitoring           | Required  |
| Final Declaration                           | Required  |
|                                             |           |

Save for later Print Friendly Summary

35. Click on **Please click here to add your reason for application.** It is important that you refer to the guidance attached to the role before completing the following sections.

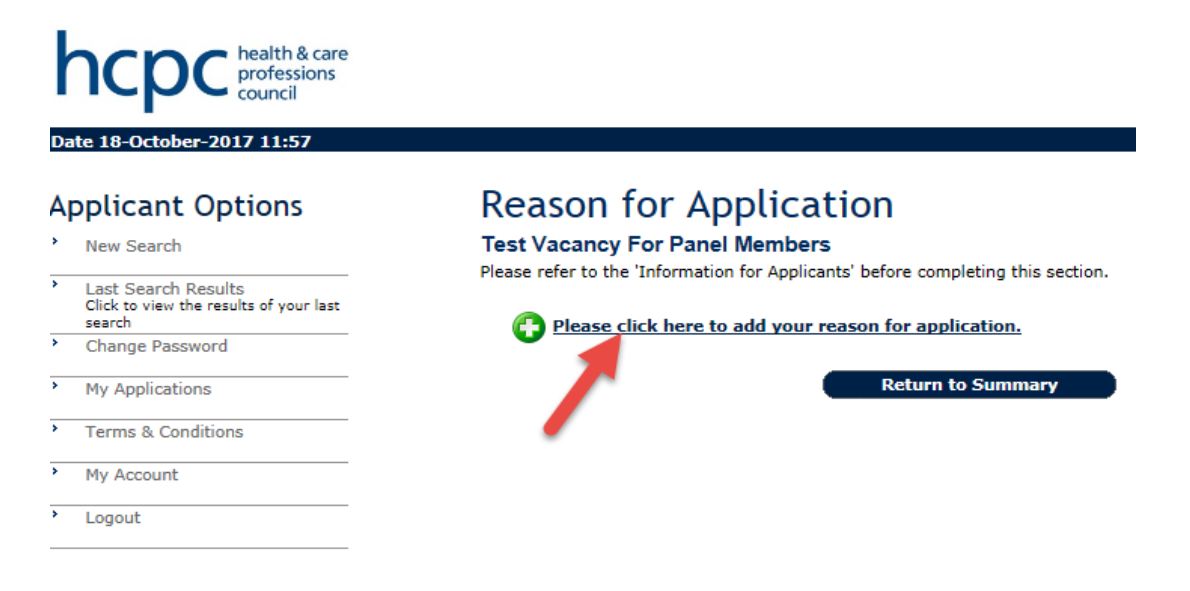

### corehr

36. Once complete, click on **Save** (where you can review your record) or **Save and continue** (to return on the summary page) or **Cancel without saving**. Ensure you have completed this section.

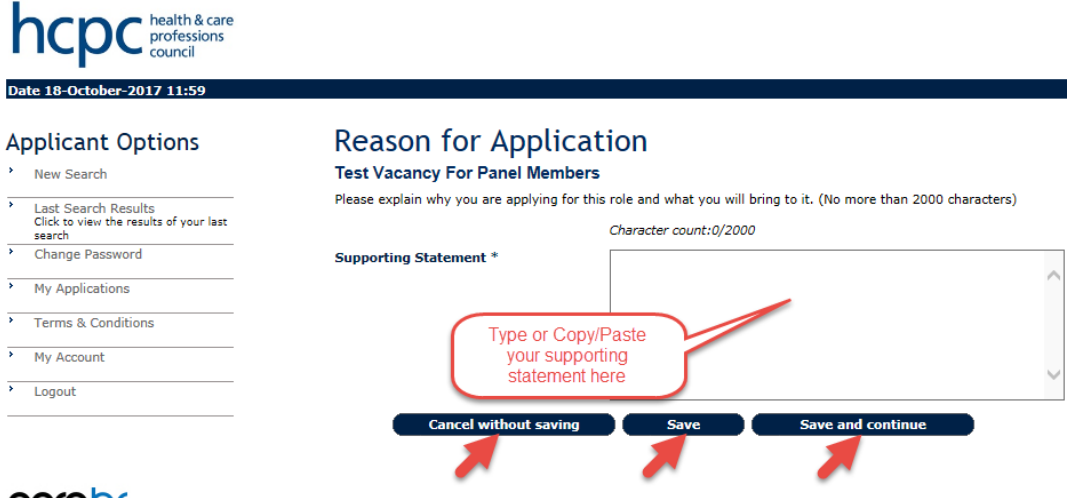

corehr

37. The next few steps are to complete the specific skills according to the role you are applying for. Please follow the same process as above.

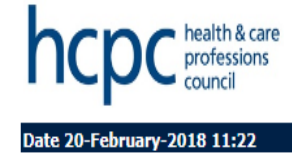

### **Applicant Options**

- New Search
- > Last Search Results Click to view the results of your last search
- Change Password >
- My Applications
- Terms & Conditions
- My Account
- Logout
- corehr

### Your Application

Pm Test Vacancy - Do Not Apply

| Section                                     |                                                                | Completed |
|---------------------------------------------|----------------------------------------------------------------|-----------|
| Personal Details                            |                                                                | <         |
| HCPC Registration - Profession and Modality |                                                                | √         |
| Conflicts of Interest                       |                                                                | √         |
| Other Business Interests                    |                                                                | √         |
| Significant Political Activity              |                                                                | √         |
| Additional Questions                        |                                                                | √         |
| Employment Details                          |                                                                | √         |
| Reference Details                           | Please note that the<br>'specific skills'<br>sections may vary | √         |
| Qualification Details                       |                                                                | √         |
| Professional Bodies                         | depending on the role                                          | <         |
| Reason for Application                      | you are applying for.                                          | √         |
| Assimilating and Clarifying Information     |                                                                | Required  |
| Working with others                         |                                                                | Required  |
| Exercising judgement                        |                                                                | Required  |
| Possessing and Building Knowledge           |                                                                | Required  |
| Managing work efficiently                   |                                                                | Required  |
| Communicating effectively                   |                                                                | Required  |
| Equality and Diversity Monitoring           |                                                                | Required  |
| Final Declaration                           |                                                                | Required  |
| Save for late                               | Drint Esiandly Commonser                                       |           |

Print Friendly Summary

#### 38. Click on Equality and Diversity Monitoring.

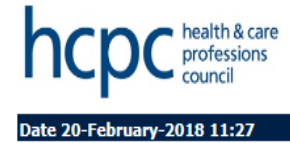

## Applicant Options

# New Search Last Search Results

| · | Last Search Results<br>Click to view the results of your last<br>search |
|---|-------------------------------------------------------------------------|
| > | Change Password                                                         |
| > | My Applications                                                         |
| > | Terms & Conditions                                                      |
| > | My Account                                                              |
| > | Logout                                                                  |

### corehr

### Your Application

Pm Test Vacancy - Do Not Apply

| Section                                     | Completed |
|---------------------------------------------|-----------|
| Personal Details                            | 1         |
| HCPC Registration - Profession and Modality | 1         |
| Conflicts of Interest                       | 1         |
| Other Business Interests                    | 1         |
| Significant Political Activity              | 1         |
| Additional Questions                        | 1         |
| Employment Details                          | 1         |
| Reference Details                           | 1         |
| Qualification Details                       | 1         |
| Professional Bodies                         | 1         |
| Reason for Application                      | 1         |
| Assimilating and Clarifying Information     | 1         |
| Working with others                         | 1         |
| Exercising judgement                        | 1         |
| Possessing and Building Knowledge           | 1         |
| Managing work efficiently                   | 1         |
| Communicating effectively                   | 1         |
| Equality and Diversity Monitoring           | Required  |
| Final Declaration                           | Required  |
| Save for later Print Friendly Summary       |           |

39. Click on **Equality and Diversity Monitoring** and complete this section. You can chose 'prefer not to say' for any section you wish not to disclose. You can select **Cancel without saving** or **Save and continue** in order to return to the summary page of your application.

#### hcpc health & care professions council

| Applicant Options                                                                             | Equality and Diver                                                                                                    | sity Monitoring                                                                                                    |
|-----------------------------------------------------------------------------------------------|----------------------------------------------------------------------------------------------------|----------------------------------------------------------------------------------------------------|
| New Search                                                                                    | Test Vacancy For Panel Member                                                                                                    | rs                                                                                                    |
| <ul> <li>Last Search Results<br/>Click to view the results of your last<br/>search</li> </ul> | THE HCPC is proud to have a diverse wor<br>by the criteria related to their duties of a<br>because of his or her age, disability, ethr<br>or coveral crientation | kforce. It is our policy and practise that all applicants will be determined only<br>particular role. No applicant will be treated less favourably than another<br>icity, marital or civic partnership status, parental status, religion or belief, sex |
| <ul> <li>Change Password</li> </ul>                                                           | or sexual orientation.                                                                                                    |                                                                                                    |
| My Applications                                                                               | We collect equal opportunities monitoring<br>inform any changes that may be needed<br>purposes. Analysis of this data enables u                                  | data from all applicants to monitor our progress in promoting equality and to<br>to our policies, practices and services; as well as for statutory monitoring<br>s to meet our equality duties as a regulator body.                                     |
| <ul> <li>Terms &amp; Conditions</li> </ul>                                                    | All personal information will be treated in                                                                                                    | accordance with the principles of the Data Protection Act (1998), and the data                                                                                                    |
| My Account                                                                                    | used for statistical monitoring will be and<br>identified. Your equal opportunities inform                                                                       | nymised and published in a way that does not allow individuals to be<br>nation will not form part of any selection or promotion process and will not be                                                                                                 |
| > Logout                                                                                      | If appointed, your application information<br>record. You will have regular opportunitie                                                                         | n will be retained securely as part of your confidential self-employement<br>is to review and update the information that you have supplied.                                                                                                    |
|                                                                                               | If you have a disability and require reaso<br>separately (for example with your depart<br>monitoring.                                                            | nable adjustments at interview or in the workplace, please request these<br>ment) since information supplied on this page is used only for anonymised                                                                                                   |
| corenr                                                                                        | Date of Birth (DD/MM/YYYY)                                                                                                    |                                                                                                    |
|                                                                                               | Gender *                                                                                                    | Prefer not to say 🗸 🖥                                                                                                    |
|                                                                                               | Marital Status *                                                                                                    |                                                                                                    |
|                                                                                               | Ethnic Origin *                                                                                                    |                                                                                                    |
|                                                                                               | Do you consider yourself to have a<br>Disability? *                                                                                                    | Prefer not to say 🗸 👔                                                                                                    |
|                                                                                               | Disability 1                                                                                                    | $\checkmark$                                                                                                    |
|                                                                                               | Disability 2                                                                                                    | $\checkmark$                                                                                                    |
|                                                                                               | Sexual Orientation *                                                                                                    |                                                                                                    |
|                                                                                               | Religion or Belief *                                                                                                    |                                                                                                    |

nity 🗌

ut sav

el v

Member of the Travelling Comm Indicate if you are a member of the

#### 40. Click on Final Declaration.

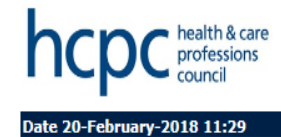

#### **Applicant Options**

- New Search
- Last Search Results Click to view the results of your last search
- Change Password

My Applications

Terms & Conditions

My Account

Logout

### corehr

### Your Application

Pm Test Vacancy - Do Not Apply

| Section                                     | Completed  |
|---------------------------------------------|------------|
| Personal Details                            | ✓          |
| HCPC Registration - Profession and Modality | 1          |
| Conflicts of Interest                       | ✓          |
| Other Business Interests                    | ✓          |
| Significant Political Activity              | ✓          |
| Additional Questions                        | ✓          |
| Employment Details                          | ✓          |
| Reference Details                           | ✓          |
| Qualification Details                       | ✓          |
| Professional Bodies                         | √          |
| Reason for Application                      | ✓          |
| Assimilating and Clarifying Information     | √          |
| Working with others                         | ✓          |
| Exercising judgement                        | √          |
| Possessing and Building Knowledge           | ✓          |
| Managing work efficiently                   | √          |
| Communicating effectively                   | ✓          |
| Equality and Diversity Monitoring           | 1          |
| Final Declaration                           | Required   |
| Save for later Print Friend                 | ly Summary |

41. Click on Please click here to complete your declaration.

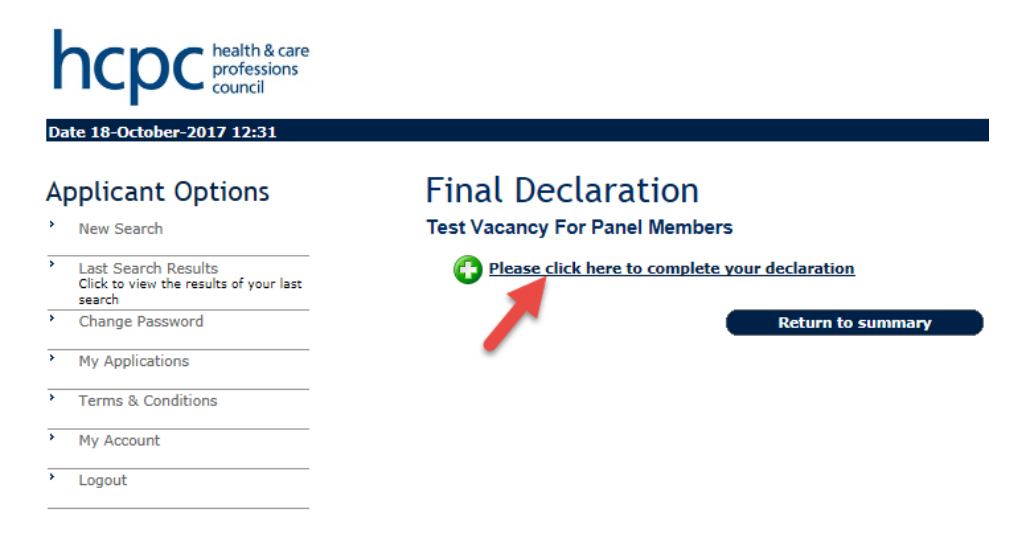

### corehr

42. Read and accept the declaration by selecting 'I agree to the Final Declaration' from the drop down menu. You can click on **Cancel without saving** or **Save and continue** in order to return to the summary page of your application.

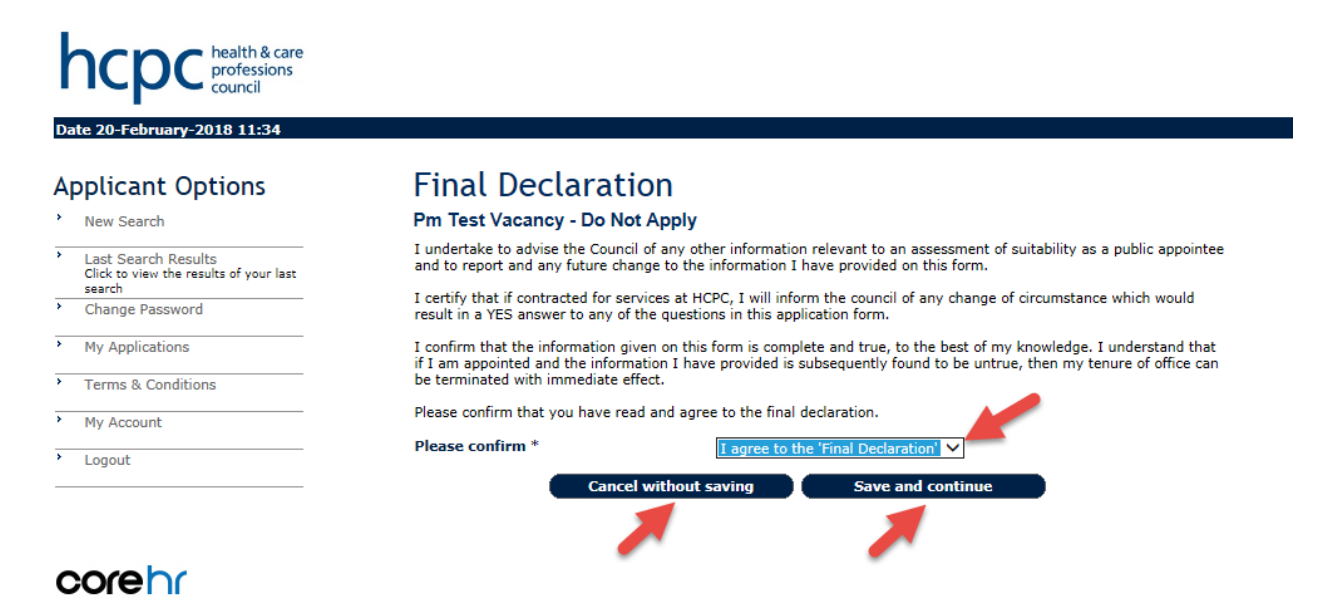

38

43. Return to the summary page where all boxes should be ticked. In case any sections are unticked, return to these and complete all sections first. Only when **all** sections are completed, the accept **Terms and Conditions** box will become visible. Please review the **Terms and Conditions** and tick the box before submitting your application. Alternatively, you can click **Save for later** without submitting your application and / or **Print Friendly Summary** (which provides you with a printable overview of your application). Please note that for safety reasons the **Equality and Diversity Monitoring** questions will not appear when you print your application. Once you have checked your application, click on the **Submit** button when you are ready to submit your application.

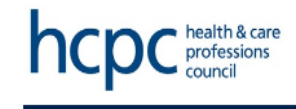

018 11-36

### Applicant Options

| • | New Search                                                              |
|---|-------------------------------------------------------------------------|
| > | Last Search Results<br>Click to view the results of your last<br>search |
| > | Change Password                                                         |
| > | My Applications                                                         |
| > | Terms & Conditions                                                      |
| > | My Account                                                              |
| > | Logout                                                                  |

### corehr

### Your Application

Pm Test Vacancy - Do Not Apply

| Section                                     | Complete | ed |
|---------------------------------------------|----------|----|
| Personal Details                            | ✓        |    |
| HCPC Registration - Profession and Modality | 1        |    |
| Conflicts of Interest                       | ✓        |    |
| Other Business Interests                    | 1        |    |
| Significant Political Activity              | ✓        |    |
| Additional Questions                        | 1        |    |
| Employment Details                          | ✓        |    |
| Reference Details                           | 1        |    |
| Qualification Details                       | ✓        |    |
| Professional Bodies                         | 1        |    |
| Reason for Application                      | ✓        |    |
| Assimilating and Clarifying Information     | 1        |    |
| Working with others                         | 1        |    |
| Exercising judgement                        | 1        |    |
| Possessing and Building Knowledge           | ✓        |    |
| Managing work efficiently                   | 1        |    |
| Communicating effectively                   | ✓        |    |
| Equality and Diversity Monitoring           | 1        |    |
| Final Declaration                           | ✓        |    |
|                                             |          |    |

By clicking on the checkbox you agree to the <u>Terms & Conditions</u> as outlined in the document 🗌 🐔

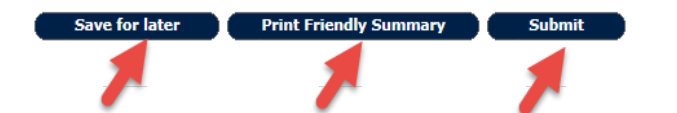

44. A message will be displayed on your screen confirming that you have successfully submitted your application. You will be able to view your application/s once submitted under the **My Applications** tab, but you can no longer amend your application.

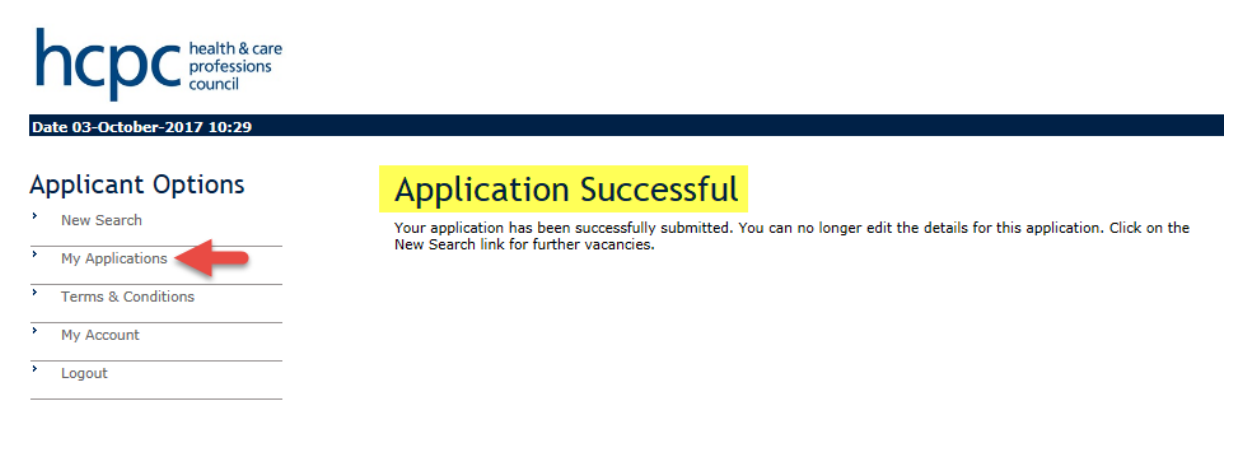

corehr